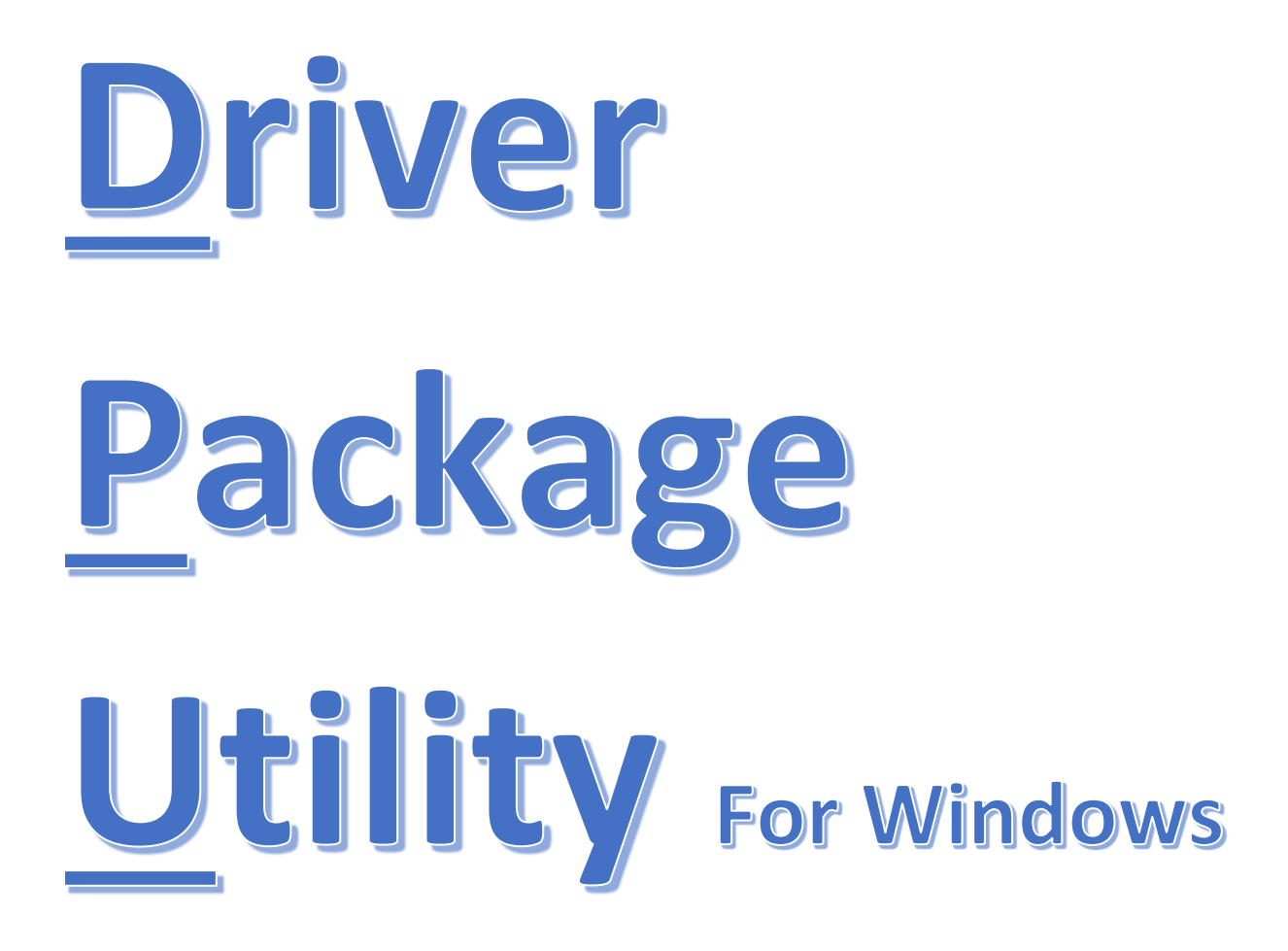

# **Quick Reference Guide**

For the Konica Minolta Driver Packaging Utility User Guide 2015.3

# **Caltronics Business Systems**

#### V1.7.1

# Page 2 Table of Contents

Page 3 Overview Purpose of this guide Explanation

- Page 4 Part A Preparing the Reference Printer Page 5-7 Part B - Installing the Driver Package Utility Page 8-13 Part C - Creating a Driver Package
- Page 14-16 Part D Installing a Driver Package

Page 17 Known Limitations FAQs Page 19 Notes

### Overview

When you have to set up printing **QUICKLY** on a large number of PCs in a Windows environment, <u>without</u> a print server - read on to learn how to add a local printer using a **Driver Package** in 2 minutes!

A **Driver Package** can also be used locally in a Windows environment <u>with</u> a print server if the user has administrative rights to make changes on their pc. **NOTE:** Mac printing is not supported.

### Purpose of this guide

#### It's a QUICK reference guide to the 54 page Konica Minolta Driver Packaging Utility User Guide 2015.3.

For more details see:

http://www.caltronics.info/files/Utilities/KMBS Driver Packaging Utility/ Also available in: syncback\Caltronics\Utilities\_Software\_&\_Manuals\Konica-Minolta DPU (Driver Package Utility)

### **Explanation**

The **Driver Package** is created in the **Driver Package Utility (DPU)** by copying the settings from an existing printer/print driver and is saved as an .exe file. It can be installed from a flash drive, shared network drive or may already be available as a Customer Specific Support File at: <a href="http://www.caltronics.info/files/Utilities/(Customer Specific Support Files//">http://www.caltronics.info/files/Utilities/(Customer Specific Support Files)/</a>

### **Part A** - Preparing the Reference Printer

- 1. See: Win10 Drivers Install Guide 2.0 (03-01-2018).pdf for Steps 2 & 3. <u>http://www.caltronics.info/files/Utilities/CUSTOMER\_Support\_INFO/\_PRINT\_Driver\_Support/</u> Also available in: syncback\Caltronics\FAQs\\_Printing.
- 2. **Install the printer** on your computer that you want to copy with the **DPU**. Name it **EXACTLY** as you want it to appear on the customer's computer.

**NOTE:** changing the printer name after configuring default settings can change some settings. If you must change the printer name after installing on a pc you'll need to review Printer Properties & Printer Preferences to correct any undesired changes.

#### 3. Configure printer

- A. Save default settings in Printer Properties. If unable to connect to the MFP you will need to know all the accessories, finishing options and User Authentication and Account Track status to be added manually in Printer Properties > Configure tab > Device Options > Apply.
- B. Leave ALL User Authentication and Account Track fields BLANK.
- C. If the Authentication pop-up is required See: Printer Properties > Settings tab > Authentication Settings >
   Mark the Verify and Popup check boxes.

Verify Authentication settings before printing

You have completed Part A - Preparing the Reference Printer !

### Part B - Installing the Driver Package Utility

- 4. **Create a new folder** and name it **Utilities,** if you don't have one already. The **(C:)** drive is a good place to put it.
- Download the newest DPU (currently v2.8.04000 as of 02/18) located at: <u>http://onyxweb.mykonicaminolta.com/OneStopProductSupport</u> (the current KMBS driver download page) and select any new Bizhub model, select the Utilities tab.

| Searci Type:                                                                                        |    | Select bizhub C458 Sup                                                                                               |  |  |
|----------------------------------------------------------------------------------------------------|----|----------------------------------------------------------------------------------------------------|--|--|
| Quick Search                                                                                        | ~  | Drivers Documents Utilities Vic                                                                                      |  |  |
| Typ: a few characters and select from the list of<br>a keyword and click the arrow<br>Quick Search: | or | Utilities (50)                                                                                                    |  |  |
| bizhub C458 C                                                                                       |    |                                                                                                    |  |  |
|                                                                                                    |    | Filter:                                                                                                    |  |  |
| Popular Links                                                                                       |    | Version Driver_Packaging_2.8.04000                                                                                   |  |  |
| General Videos                                                                                      |    |                                                                                                    |  |  |
| OS X 10.13 Driver Schedule                                                                          |    | 2/5/2018 1.56 MB DriverPackaging Ut_v2.8.04000_rev1.zip<br>Release Notes: Driver Packaging Utility Version 2.8.04000 |  |  |
| Knowledge Base                                                                                      |    | SEE DLBT1800064EN01.pdf                                                                                              |  |  |
| Meter Serial Locator                                                                                |    | 2/5/2018 98 KB DLBT1800064EN01.pdf<br>Release Notes: Driver Packaging Utility Version 2.8.04000 README file          |  |  |
| Users Oxides                                                                                        |    |                                                                                                    |  |  |

6. Right-click on download hyperlink and Save link as... (wait for Step 7.)

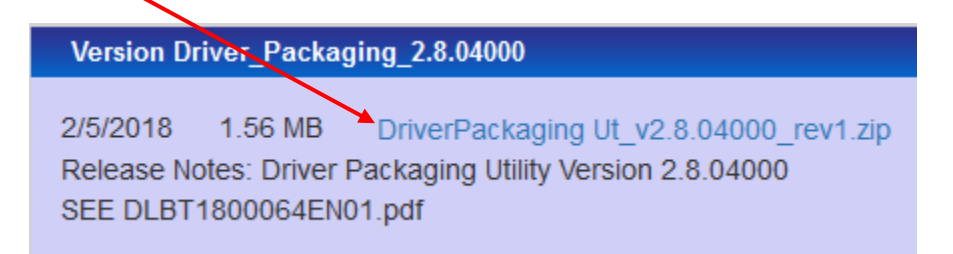

- 7. Select the new **Utilities** folder you created as the **download destination**.
- 8. Extract the zipped file into the Utilities folder and open the extracted file.

| Date modified     |
|-------------------|
| 2/15/2018 8:03 AM |
|                   |

9. In the extracted DPU folder **open the DPU subfolder**.

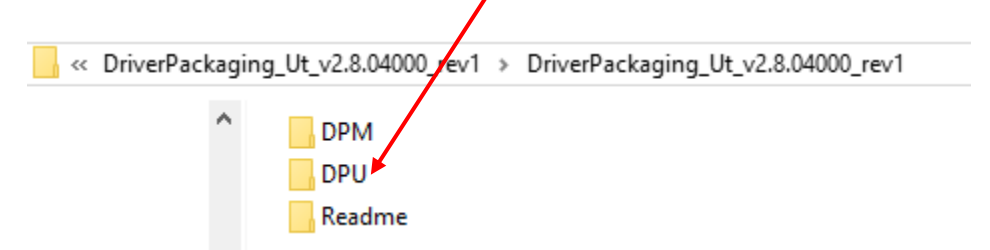

10.Run (double click) DPU.exe

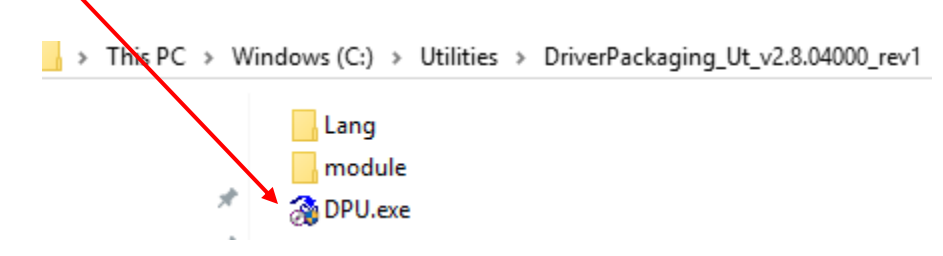

#### 11. Agree to User Account Contol (UAC) pop-up.

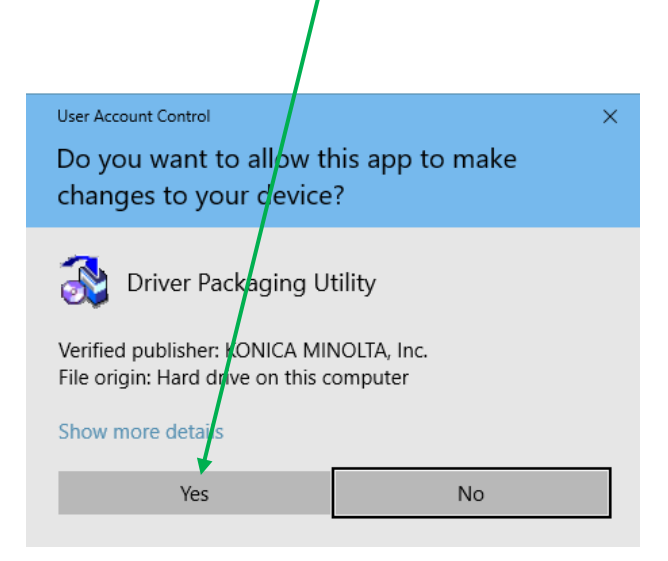

12. Agree to License Agreement.

| $\backslash$                                                                                                    |        |
|----------------------------------------------------------------------------------------------------|--------|
| Driver Packaging Utility - Software License Agreement                                                                                                    | ×      |
| Please read the License Agreement by scrolling to the bottom.                                                                                                    |        |
| Software End User License Agreement                                                                                                    | ^      |
| PLEASE READ CAREFULLY THE LICENSE AGREEMENT BELOW<br>BEFORE OPENING THE PACKAGE OF THIS SOFTWARE<br>("SOFTWARE"), DOWNLOADING, INSTALLING OR USING THE<br>SOFTWARE. OPENING THE PACKAGE, OR DOWNLOADING,<br>INSTALLING OR USING THE SOFTWARE SHALL BE DEEMED<br>YOUR LAWFUL ACCEPTANCE OF THE TERMS AND CONDITIONS<br>BELOW. IF YOU DO NOT AGREE TO THEM, DO NOT<br>DOWNLOAD, INSTALL, USE THE SOFTWARE, NOR OPEN THE |        |
| PACKAGE.                                                                                                    | ~      |
| English                                                                                                    | $\sim$ |
| Do you accept the terms of the proceding License Agreement? If so, click<br>"Agree". If you select "Disagree", Setup will close.                                                                                                    | :      |
| Agree Disagree                                                                                                    |        |

#### You have completed Part B - Installing the Driver Package Utility!

### **Part C** - Creating a Driver Package

13. **Select Edit** > Add Printer > **Highlight** desired printer from list > **OK**.

| st of Oper | ations                           |                         |                | × |
|------------|----------------------------------|-------------------------|----------------|---|
| Operati    | Drintor Namo                     | Driver Name             | Port Name      |   |
|            | Rizhub 363 93466 PCL Visalia 1st | FI KONICA MINOLTA 42    | 192 168 50 56  |   |
|            | Bizhub 363 93466 PCL Visalia 1st | FI(1) KONICA MINOLTA 42 | 192.168.50.56  |   |
|            | Bizhub 363 93466 PCL Visalia 1st | FI(2) KONICA MINOLTA 42 | 192.168.50.56  |   |
|            | Bizhub C224e 87302 PCL Rocklin   | KONICA MINOLTA C5       | 192.168.20.200 |   |
|            | Bizhub C224e 87302 PCL Rocklin   | (1) KONICA MINOLTA C5   | 192.168.20.200 |   |
|            | Bizhub C360 93441 PCL Tulare     | KONICA MINOLTA C3       | 192.168.26.36  | * |
|            | <                                |                         | ,              | · |
|            | Help Re                          | fresh OK                | Cancel         |   |
| -          |                                  |                         |                |   |

14. Add Printer > Printer tab > Copy entire Printer Name as is > OK.

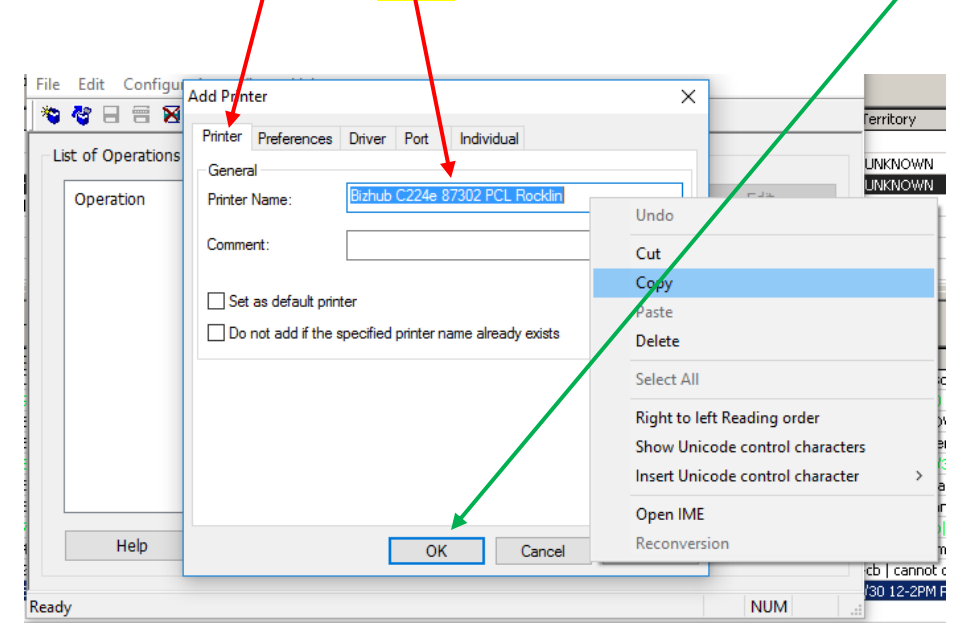

15. **NOTE**: If Printer Name must be changed - select **Cancel** and:

repeat Part A - Step 3. Configure Printer repeat Part C - Step 13. Add Printer repeat Part C - Step 14. Copy Printer Name

16. Add Printer > **Preferences tab** > Copy from this printer > **OK**.

|                                                                                                    | /              |
|----------------------------------------------------------------------------------------------------|----------------|
| Untitled - Driver Packaging Util ty                                                                                                    | - 🗆 X          |
| File       Edit       Configur         Add Printer       X         Printer       Preferences         Dist of Operations       Printing Preferences         Operation       Do not copy         © Copy from this printer       Bizhub C224e 87302 PCL Rocklin         Change | Edit<br>Delete |
| Copy from specified file Browse Set as default printing preferences                                                                                                    | Up<br>Down     |
| Help OK Cancel Help                                                                                                    | Export         |
| Ready                                                                                                    | NUM .          |

#### 17. Add Printer > Driver tab >

Path to Printer Driver 32-bit Windows > **Browse > OK** Path to Printer Driver 64-bit Windows > **Browse > OK > OK**. **NOTE:** 32-bit is Win\_x86.

| 🗞 🗖 🚍 🕅         | Add Printer                                                                                         | Browse for Folder                                        |
|-----------------|----------------------------------------------------------------------------------------------------|----------------------------------------------------------|
| t of Operations | Printer Preferences Driver Port Individual                                                          | Enter the path containing the driver for 64-bit Windows. |
| Operation       | Printer Univer Name<br>KONICA MINOLTA C554SeriesPCL                                                 |                                                          |
| Add             | Path to Printer Driver<br>32-bit Windows(X):<br>C:\Drivers KMBS\C554_C364_Series_Win10_PCL_PS. Broy | Bmp<br>Drivers<br>Drivers<br>FAX                         |
|                 | 64-bit Windows(P):                                                                                  | > PCL<br>> EN<br>Win_x64                                 |
|                 |                                                                                                    | Win_x86                                                  |
|                 |                                                                                                    | OK Cancel                                                |
| Help            |                                                                                                    |                                                          |

18.Add Printer > **Port tab > confirm** TCP/IP Port IP Address/Host Name > **OK**. Leave SNMP status checkbox UNMARKED.

| zave <mark>Sivivi</mark> | <sup>r</sup> status checkbux <b>UN</b> | IVIARRED. |
|--------------------------|----------------------------------------|-----------|
| Add Printer              |                                        | ×         |
| Printer Preferenc        | es Driver Port Individual              |           |
| TCP/IF Port              |                                        |           |
| IP Address/Ho            | st Name:                               | / /       |
| ≁                        | 192.168.20.200                         |           |
| Enable SNMP              | status                                 |           |
| Internet Port            |                                        |           |
| U UNL.                   |                                        |           |
|                          |                                        |           |
|                          |                                        |           |
|                          |                                        |           |
|                          |                                        |           |
|                          |                                        |           |
|                          | OK Cancel                              | Help      |

#### 19. Highlight Printer in List of Operations > File > New Package > Yes.

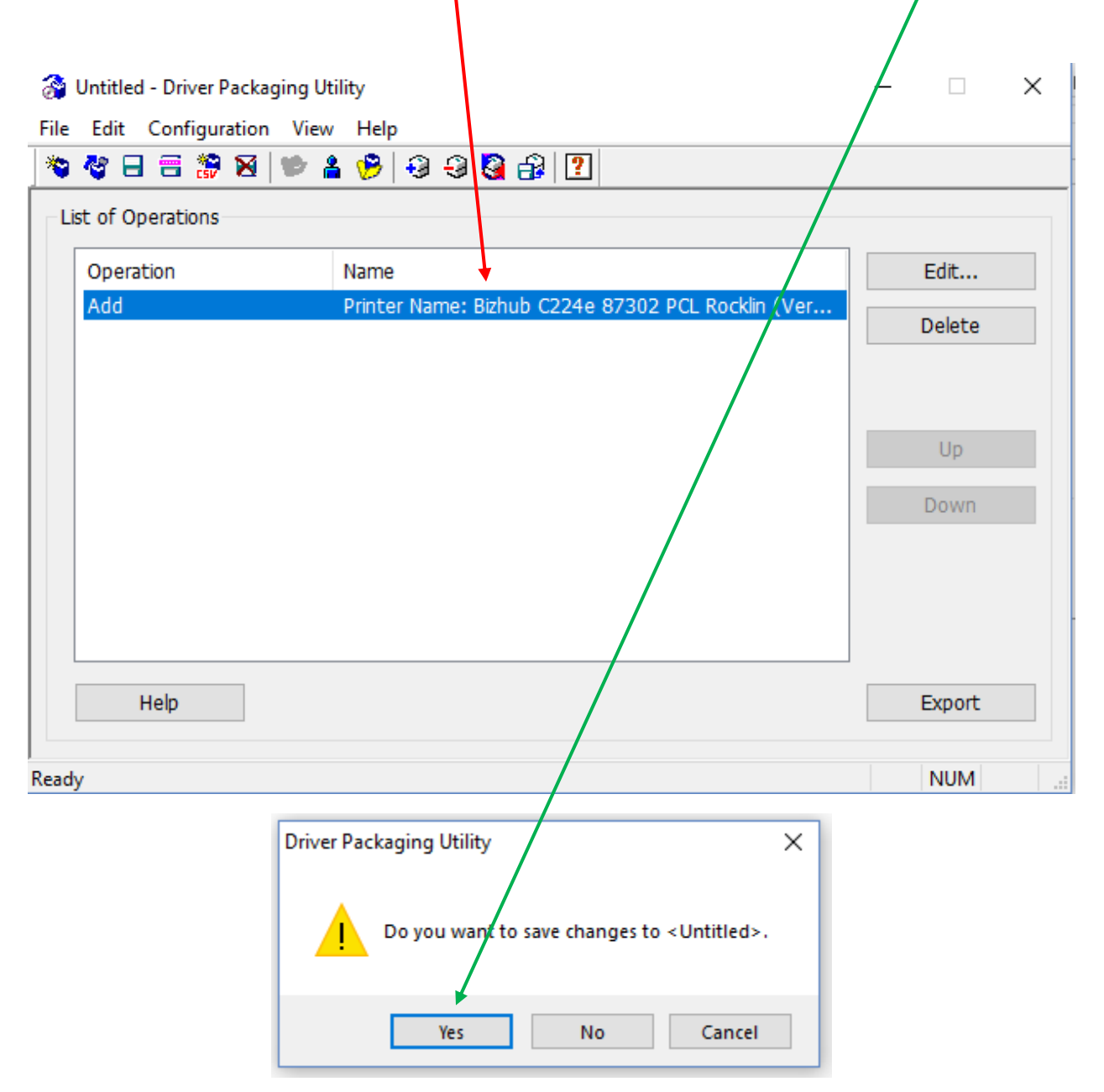

| Save Package                                                                                                    |                                                                                            | ×                        |                                                                                                    |
|----------------------------------------------------------------------------------------------------|--------------------------------------------------------------------------------------------|--------------------------|----------------------------------------------------------------------------------------------------|
| DPU Folder:                                                                                                    | Individual Folder                                                                          | ~                        |                                                                                                    |
| Package Name<br>Bizhub 654e Vi<br>Bizhub C224e<br>Bizhub C224e<br>Bizhub C224e<br>Bizhub C224e<br>Bizhub C360 T<br>Bizhub C368 P                                                            | Comment                                                                                    | *                        |                                                                                                    |
| Package Name:                                                                                                    | Bizhub C224e 87302 PCL Rocklin                                                             | Browse for Folder        | ×                                                                                                    |
| Comment:                                                                                                    |                                                                                            | Enter the log file path. |                                                                                                    |
| Interactive Installatio<br>Display<br>Display only Start<br>Do not display<br>Package Execution S<br>Switch to the fol<br>User Name:<br>Password:<br>Domain Name:<br>Destination for saving | n Option<br>t/End result<br>ettings<br>lowing user when executing the package              | Vuliities                | er Packaging Utility<br>erPackaging_Ut_v2.8.04000_rev<br>udit<br>Status_Notifier_v3.3.64000<br>A<br>DataAdmin_v4.1.36000<br>DataAdmin_v4.1.38000_rev1<br>DirectPrint_v1.1.69.3_msi_Englis<br>OK Cancel |
|                                                                                                    | and the sector of the                                                                      | Browse                   |                                                                                                    |
| Help                                                                                                    | Save _                                                                                     | Cancel                   |                                                                                                    |
| 21 Destinati<br>Browse to<br>22. MARK ch                                                                                                    | on for saving package log:<br>o Driver Package Utility and<br>neckbox - Open the folder co | select destinatio        | n > <b>OK.</b><br>kage file. > <b>Save</b> .                                                                                                    |

## 20. Package Name: **paste** entire Printer Name.

23. You should get this result in a few seconds > **OK.** 

| 🍯 🗖 🗃 🗃 🕷 |                                                   |        |
|-----------|---------------------------------------------------|--------|
| Operation | Nama                                              | Edit   |
| Add       | Printer Name: Bizhub C224e 87302 POL Rocklin (Ver | Euleri |
|           | INFO: The package was saved.                      | Up     |
|           | ОК                                                | Down   |

#### 24. The .exe **Driver Package** (example) will be found here. **Note the** filepath:

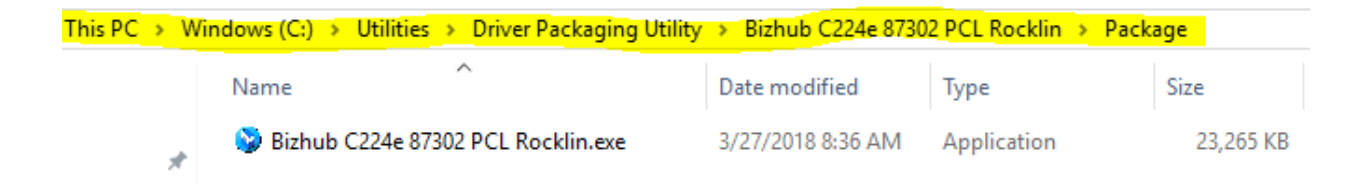

NOTE: If needing to email this .exe file it must first be compressed (zipped). Select the file > Right Click > Send to Compressed (zipped) folder. This will make it possible to email, but barely reduce the file size. To reduce file size you'll need to use a program like 7-Zip (free) or WinZip (free trial).

You have completed Part C - Creating a Driver Package !

### Part D - Installing a Driver Package

25. To install the Driver Package, Copy and save the Driver Package onto the target PC. Admin rights are required.

#### Run (double click) on the Driver Package.

| This PC | w | 'indows (C:) > Drivers KMBS                               |                   |                  |           |
|---------|---|-----------------------------------------------------------|-------------------|------------------|-----------|
|         |   | Name                                                      | Date modified     | Туре             | Size      |
|         |   | R C759_C658_C368_C287_C3851_Series_PCL_win_v10.1.1.EIT1_0 | 3/27/2018 3:26 PM | Compressed (zipp | 70,310 KB |
|         |   | Sizhub C224e 87302 PCL Rocklin.exe                        | 3/27/2018 8:36 AM | Application      | 23,265 KB |
|         |   | 754_Series_Server2016_PCL_PS_FAX_v5.x.x.0.zip             | 2/9/2018 8:34 AM  | Compressed (zipp | 47,354 KB |

#### 26. Agree to software License Agreement.

| Please read the License Agreement by scrolling to the bottom.<br>Software End User License Agreement<br>PLEASE READ CAREFULLY THE LICENSE AGREEMENT BELOW<br>BEFORE OPENING THE PACKAGE OF THIS SOFTWARE<br>("SOFTWARE"), DOWNLOADING, INSTALLING OR USING THE<br>SOFTWARE"), DOWNLOADING, INSTALLING OR USING THE<br>SOFTWARE OPENING THE PACKAGE, OR DOWNLOADING,<br>INSTALLING OR USING THE SOFTWARE SHALL BE DEEMED<br>YOUR LAWFUL ACCEPTANCE OF THE TERMS AND CONDITIONS<br>BELOW. IF YOU DO NOT AGREE TO THEM, DO NOT<br>DOWNLOAD, INSTALL, USE THE SOFTWARE, NOR OPEN THE<br>PACKAGE. | Driver Package - Soft                                                                                                    | ware License Agre                                                                                                    | ement                                                                                                    |                                                                                      |
|----------------------------------------------------------------------------------------------------|----------------------------------------------------------------------------------------------------|----------------------------------------------------------------------------------------------------|----------------------------------------------------------------------------------------------------|--------------------------------------------------------------------------------------|
| Software End User License Agreement<br>PLEASE READ CAREFULLY THE LICENSE AGREEMENT BELOW<br>BEFORE OPENING THE PACKAGE OF THIS SOFTWARE<br>("SOFTWARE"), DOWNLOADING, INSTALLING OR USING THE<br>SOFTWARE, OPENING THE PACKAGE, OR DOWNLOADING,<br>INSTALLING OR USING THE SOFTWARE SHALL BE DEEMED<br>YOUR LAWFUL ACCEPTANCE OF THE TERMS AND CONDITIONS<br>BELOW. IF YOU DO NOT AGREE TO THEM, DO NOT<br>DOWNLOAD, INSTALL, USE THE SOFTWARE, NOR OPEN THE<br>PACKAGE.                                                                                                    | Please read the Lice                                                                                                    | nse Agreement b                                                                                                    | by scrolling to the bot                                                                                                    | ttom.                                                                                |
| PLEASE READ CAREFULLY THE LICENSE AGREEMENT BELOW<br>BEFORE OPENING THE PACKAGE OF THIS SOFTWARE<br>("SOFTWARE"), DOWNLOADING, INSTALLING OR USING THE<br>SOFTWARE, OPENING THE PACKAGE, OR DOWNLOADING,<br>INSTALLING OR USING THE SOFTWARE SHALL BE DEEMED<br>YOUR LAWFUL ACCEPTANCE OF THE TERMS AND CONDITIONS<br>BELOW. IF YOU DO NOT AGREE TO THEM, DO NOT<br>DOWNLOAD, INSTALL, USE THE SOFTWARE, NOR OPEN THE<br>PACKAGE.                                                                                                    | Software End Use                                                                                                    | License Agreer                                                                                                    | nent                                                                                                    |                                                                                      |
|                                                                                                    | PLEASE READ C.<br>BEFORE OPENIN<br>("SOFTWARE"), I<br>SOFTWARE OPE<br>INSTALLING OR L<br>YOUR LAWFUL A<br>BELOW. IF YOU<br>DOWNLOAD, INS<br>PACKAGE. | AREFULLY THE<br>G THE PACKAG<br>DOWNLOADING,<br>INING THE PAC<br>ISING THE SOF<br>CCEPTANCE O<br>O NOT AGREE<br>TALL, USE THE | LICENSE AGREEN<br>SE OF THIS SOFTW<br>INSTALLING OR U<br>KAGE, OR DOWNL<br>TWARE SHALL BE<br>F THE TERMS AND<br>TO THEM, DO NO<br>SOFTWARE, NOR | MENT BELOW<br>VARE<br>SING THE<br>OADING,<br>DEEMED<br>0 CONDITIONS<br>T<br>OPEN THE |
|                                                                                                    | Do you accept the                                                                                                    | terms of the pred                                                                                                    | eding License Agreer                                                                                                    | ment? if so, clic                                                                    |
| Do you accept the terms of the pieceding License Agreement? if so, clie<br>"Agree". If you select "Disagree", Setup will close.                                                                                                    | "Agree". If you sele                                                                                                    | ct "Disagree", Se                                                                                                    | tup will close.                                                                                                    |                                                                                      |

27. Mark checkbox - View the log file after execution of package. > Start

|                |              |                               |                |        | / |
|----------------|--------------|-------------------------------|----------------|--------|---|
| Confirm Packag | je           |                               |                |        | × |
| Package Nam    | e:           | Bizhub C224e 87302 PCI        | . Rocklin      | Detzil |   |
| Operation      | Name         |                               | Warning        |        |   |
| 🚱 Add          | Bizhub C     | 224e 87302 PCL Rocklin        |                |        |   |
|                |              |                               |                |        |   |
|                |              |                               |                | /      |   |
|                |              |                               | /              |        |   |
|                |              |                               |                |        | > |
| Log File:      | C:\Ut        | ilities\Driver Packaging Util | ty\logSRV-DAVI | SE.txt |   |
| ♥<br>✓ View th | e log file a | after execution of package    |                |        |   |
|                |              |                               | Start          | Cancel |   |

28. Agree to UAC pop-up.

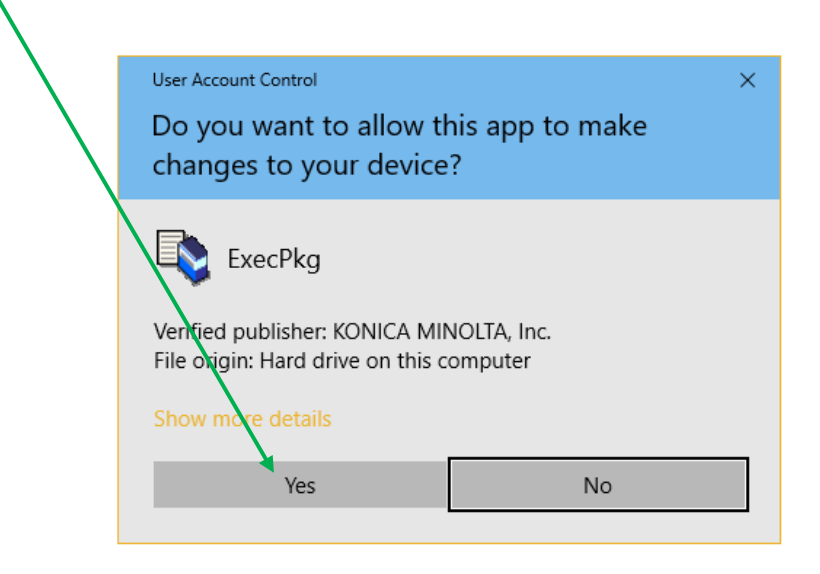

29. After about a minute you'll see these next 2 screens.

| ecute Package                                                                                                   |        |
|----------------------------------------------------------------------------------------------------|--------|
| Starting package execution<br>Installing printer                                                                | ^      |
|                                                                                                    | ~      |
|                                                                                                    | Finish |
|                                                                                                    | Finish |
| ecute Package                                                                                                   | Finish |
| ecute Package<br>Installing printer<br>OK<br>All package operations are finished.<br>Click the "Finish" button. | Finish |

After selecting **Finish** you'll get the log showing the results of the install.

| IogSRV-DAVISE.txt - Notepad -                                                                                                    | × |
|----------------------------------------------------------------------------------------------------|---|
| File Edit Format View Help                                                                                                    |   |
| A new port [IP_192.168.20.200] is added.<br>A new printer [Bizhub C224e 87302 PCL Rocklin(3)] is installed.                              | ^ |
| Setting printer-info: Succeeded<br>Import printer settings.<br>C:\ProgramData\UICab0a79d3e9\ABizhub C224e 87302 PCL Rocklin\KMprtPrp.ini |   |
| Printer settings have been imported successfully.                                                                                        |   |
| [Phase1] All package operations have completed successfully.                                                                             | ~ |
| <                                                                                                    | > |

You have completed **Part D** - Installing a Driver Package. **Bam!** 

### **Known Limitations**

If the Reference Printer driver version in **Part A** is newer than the ReadMe file in the latest DPU (i.e., Version 2.8.04000 01/19/2018), it probably will not be found in **Part C** Step 13. You'll need to either use a previous driver version or install a newer DPU version.

| ReadMe_en.txt - Notepad                                         | — | × |
|-----------------------------------------------------------------|---|---|
| File Edit Format View Help                                      |   |   |
| ***************************************                         |   | ~ |
| KONICA MINOLTA Driver Packaging Utility Version 2.8 - 2.8.04000 |   |   |
| 01/19/2018 Rev.2                                                |   |   |
| Copyright (C) 2006 KONICA MINOLTA, INC.                         |   |   |
| ***************************************                         |   |   |
|                                                                 |   |   |
| This README file includes the following information.            |   |   |
|                                                                 |   | × |
|                                                                 |   | > |

### FAQs

**Question:** does this utility support Mac printing? **Answer:** Sorry, but NO, see page 3 - **Overview**.

This page intentionally left blank.

### Notes **♪**♪

| <br> |  |  |
|------|--|--|
|      |  |  |
|      |  |  |
|      |  |  |
|      |  |  |
|      |  |  |
|      |  |  |
|      |  |  |
|      |  |  |
|      |  |  |
|      |  |  |

This page intentionally left blank.

Caltronics Quick Reference Guide v1.7.1 04/04/2018 for Konica Minolta Driver Package Utility for Windows